Workshop: Bezugsystemwechsel auf ETRS89/UTM und erste Erfahrungen in Baden Württemberg Christian Walz, Dipl.-Ing. Geodäsie, Schulung und Support

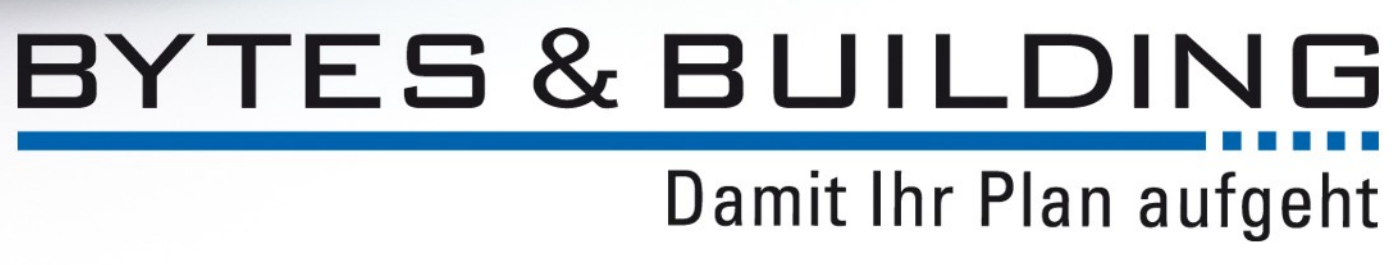

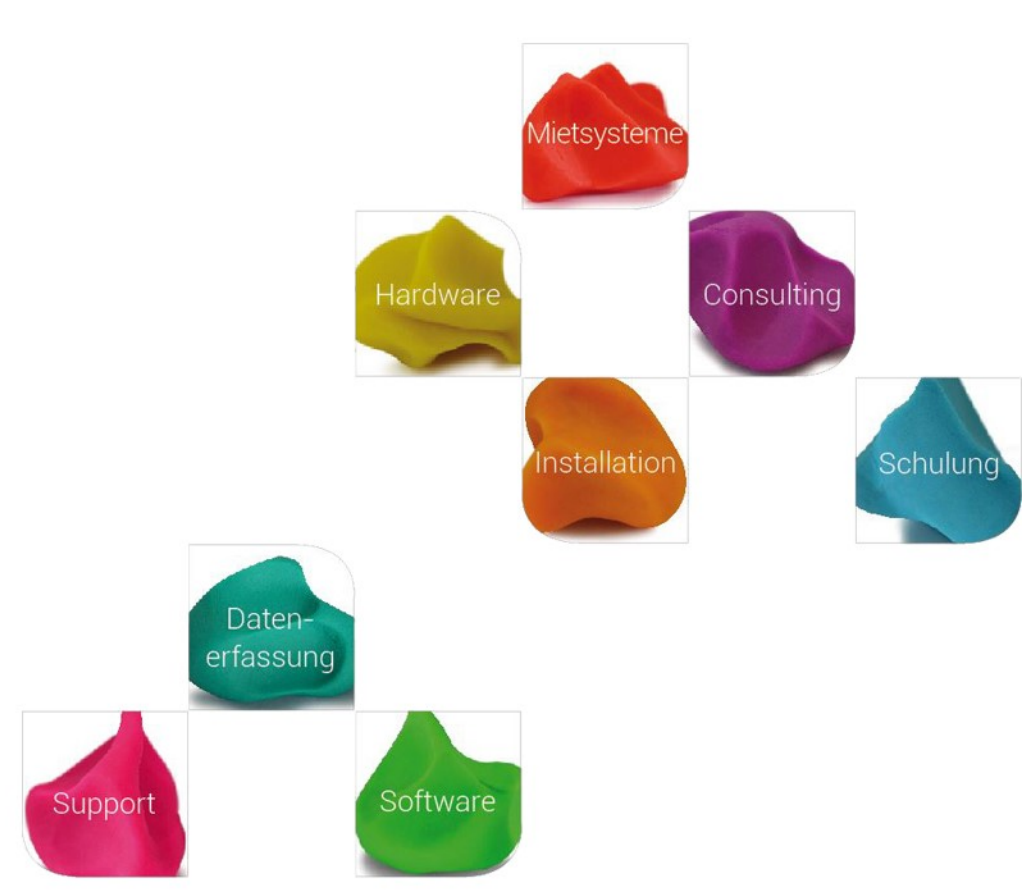

### Hintergrund

Bereits 1991 fasste die Arbeitsgemeinschaft der Vermessungsverwaltungen der Länder der Bundesrepublik Deutschland (AdV) den Beschluss, ETRS89 als einheitliches Referenzsystem für Deutschland einzuführen. 1995 wurde dieser Beschluss dahingehend ergänzt, dass UTM zur Projektion in die Ebene festgelegt wurde.

Am 15. Mai 2007 trat die Richtlinie 2007/2/EG (INSPIRE-Richtlinie) in Kraft, die für die Bereitstellung von Geodaten im Rahmen der europäischen Geodateninfrastruktur ebenfalls ETRS89/UTM als einheitliches Koordinatenreferenzsystem in der EU vorschreibt. Für Geodaten des Annex 1 (u.a. Flurstücke) wird die Bereitstellung in diesem System spätestens ab 23. November 2017 gefordert.

### ETRS89/UTM

www.bytesandbuilding.de

Quelle: http://www.lgl-bw.de

# Hintergrund

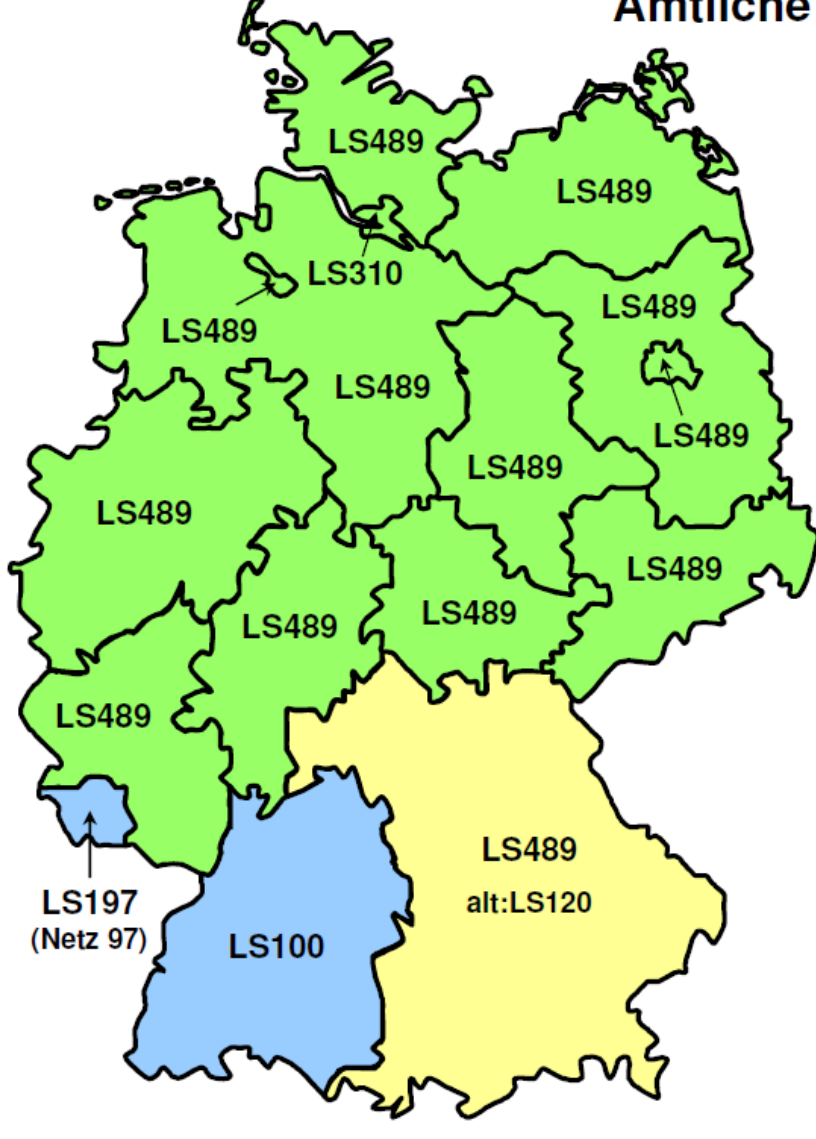

### Amtliche Lagebezugssysteme in Deutschland Stand: September 2015 DHDN vollständig erneuert, GK ETRS89, UTM; Umstellung abgeschlossen

ETRS89, UTM; Umstellung in Bearbeitung BY bisher: DHDN, GK

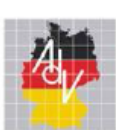

Arbeitsgemeinschaft der Vermessungsverwaltungen der Länder der Bundesrepublik Deutschland

### ETRS89/UTM

www.bytesandbuilding.de

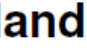

### DHDN/GK

### ETRS89/UTM

- DHDN Deutsches Hauptdreiecksnetz - Ehemaliges, lokales Bezugssystem des amtlichen Vermessungswesens. Trennung von Lage und Höhe.
- Gauß-Krüger-Koordinatensystem GK
- ETRS89 Europäisches Terrestrisches Referenzsystem 1989 - Europäischer Teil des ITRS zur Epoche 1989.0 und aktuelles, deutschlandweites amtliches Lagebezugssystem. Das Geodätische Datum des ETRS89 ist an die eurasische Platte gebunden und deshalb in sich konstant. Das ETRS89 bewegt sich mit der eurasischen Platte im ITRS um ca. 2,5 cm im Jahr nach Nordosten.
- UTM Universal Transverse Mercator Koordinatensystem

### ETRS89/UTM

www.bytesandbuilding.de

Quelle: http://www.sapos-bw.de/bezugssysteme.php

#### Koordinatenreferenzsystem (CRS)

(Coordinate Reference System)

#### Geodätisches Bezugssystem

(Geodetic Reference Sytem) physikalischer Teil des CRS alias ISO 19111: Datum z.B. ITRS(2008), ETRS89(DREF91), RD/83, 42/83

#### Koordinatensystem (Coordinate System) mathematischer Teil des CRS z.B. Lat-Lon, 3GK<sn>, UTM<zn>

#### Definition

Lagerung im Erdkörper (Datum) physikalische Größen **Einheiten und Formeln** Bezugsellipsoid (z.B. Bessel 1841, GRS80)

#### Bezugsrahmen

(Reference Frame) Festpunkte und ihre Koordinaten ggf. zusätzl. Geschwindigkeiten z.B. ITRF2008, ETRF2008, DREF91

### ETRS89/UTM

www.bytesandbuilding.de

Quelle: http://www.landesvermessung.sachsen.de/inhalt/etrs/grund/grund.html

### Bezugssystem

|                                                                      |              |                                                                                                    | DHDN                                  | ETRS                                                                                                    |
|----------------------------------------------------------------------|--------------|----------------------------------------------------------------------------------------------------|---------------------------------------|----------------------------------------------------------------------------------------------------|
| <b>Referenzsystem</b><br>(Definition)                                | Rechenfläche | z.B. Ellipsoid                                                                                             | Bessel Ellipsoid                      | GRS 80 Ell                                                                                                    |
| ungeeignet                                                           | Lagerung     | Ursprung                                                                                                   | Nullpunkt ist der TP Rauenberg        | Nullpunkt is                                                                                                    |
|                                                                      | Orientierung | Koordinatenachsen                                                                                          | Azimut: Rauenberg - Marienkirche      | <ul> <li>Z- Achs</li> <li>Nordpo</li> <li>X- Achs</li> <li>Äquator</li> <li>Y- Achs</li> <li>X- Achs</li> </ul> |
| <b>Referenzrahmen</b><br>(Bezugsrahmen)<br>Stellt Bezug zur Erde dar | Realisierung | Vermarkte, koordinierte Punkte.<br>Epoche des Rahmen angegeben.<br>Nur im gleichen Rahmen<br>vergleichbar. | Vermarktes TP- und AP- Netz<br>(DHDN) | In Europa:<br>GNSS-Stat<br>In Deutsch<br>Referenzst                                                             |

Quelle: http://www.sapos-bw.de/bezugssysteme.php

### ETRS89/UTM

www.bytesandbuilding.de

#### lipsoid

st die Erdmitte (geozentrisch)

se: Erdrotationsachse durch den geografischen

se: Schnittgerade aus Nullmeridianebene und rebene

e: Gerade in der Äquatorebene, rechtwinklig zur

Ca. 280 EUREF Permanent Network (EPN) tionen + Geodätische Grundnetzpunkte (GGP) nand nutzbar: Festpunktfeld DREF91 mit SAPOS®tationen, TP und AP.

### Koordinatensystem

Zahlenmäßige Darstellung der Punktlage. Es gibt drei Möglichkeiten:

- 1. Räumliche, 3-dimensionale, kartesische Koordinaten
- 2. Ebene kartesische Koordinaten
- 3. Ellipsoidische (geographische) Koordinaten

X, Y, Z Re, Ho bzw. E, N bzw. Y, X

Breite, Länge, Höhe (ellipsoidisch)

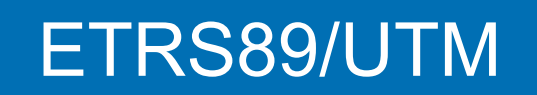

www.bytesandbuilding.de

Quelle: http://www.sapos-bw.de/bezugssysteme.php

### Abbildungssysteme

Abbildungssysteme werden für die kartografische Darstellung, und zur Vereinfachung von Berechnungen verwendet (z.B. UTM-, Gauß-Krüger-, ...Abbildungen). Hierbei werden 3D-Koordinaten in Lage und Höhe (2D + H) getrennt.

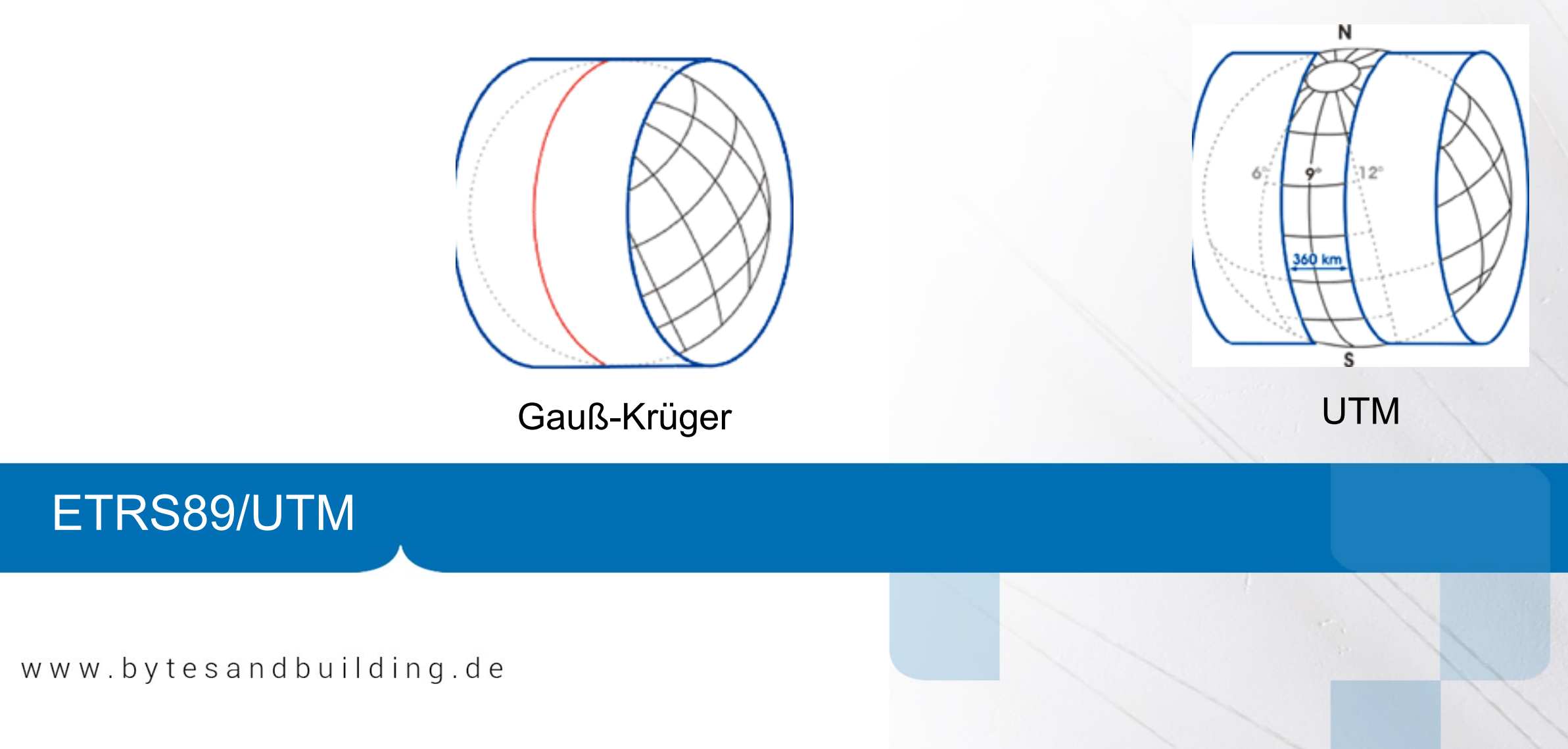

Quelle: http://www.sapos-bw.de/bezugssysteme.php

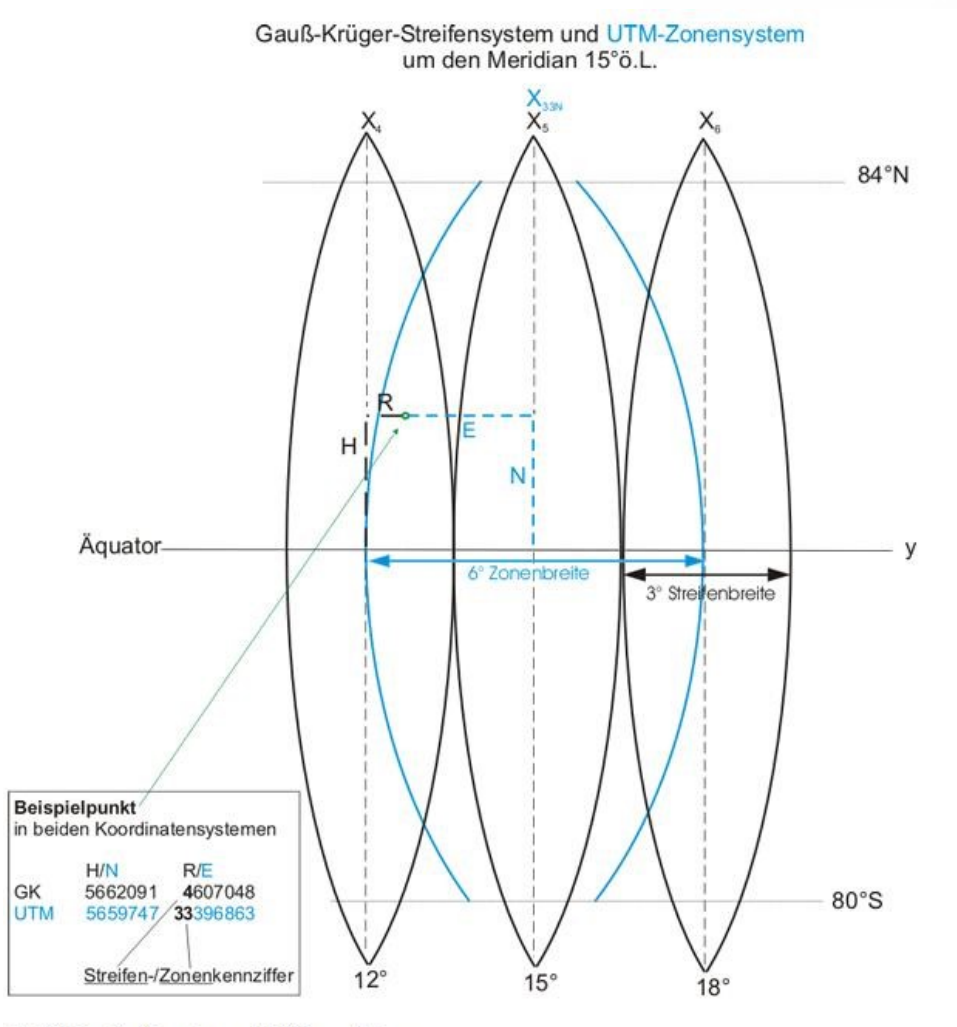

Gauß-Krüger-Streifensystem und UTM-Zonen-System

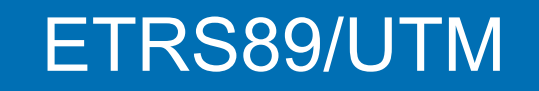

www.bytesandbuilding.de

Quelle: http://ralf-weidler.blogspot.com/2008/11/

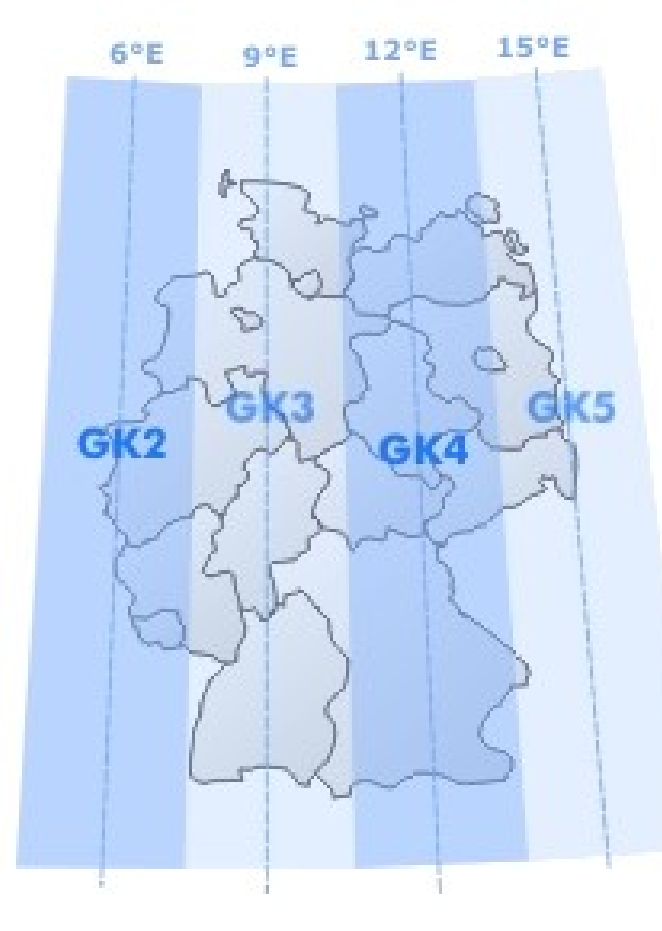

Gauß-Krüger Meridianstreifen

Quelle: <u>http://www.geocontent.de/index.php?id=17</u>

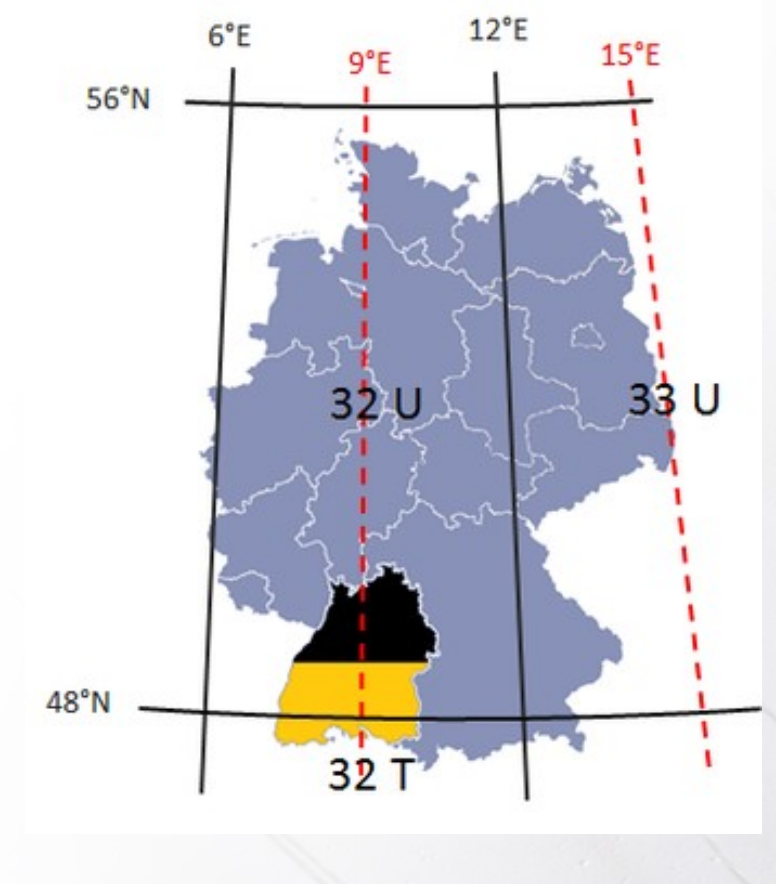

UTM-Zonen

Quelle: <u>http://www.sapos-bw.de/bezugssysteme.php</u>

### ETRS89/UTM

www.bytesandbuilding.de

DHDN/GK

Schritt 1:

Der zu transformierenden DWG das richtige Koordinatensystem zuweisen, speichern und schließen.

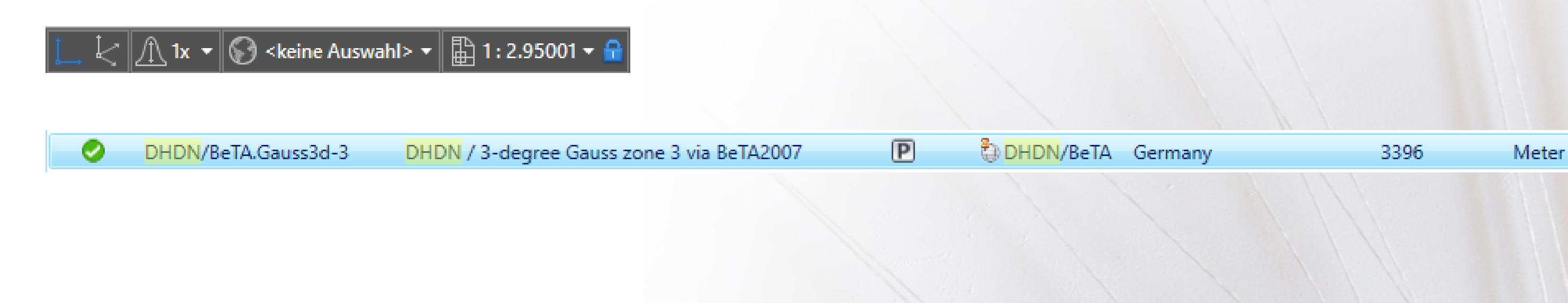

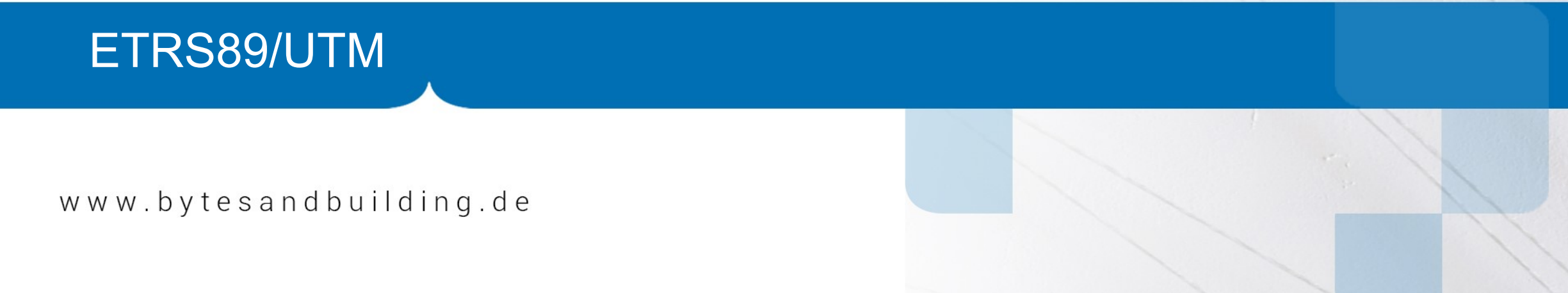

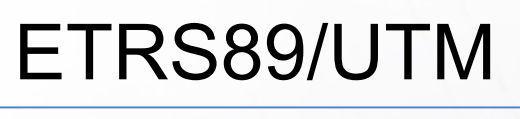

DHDN/GK

Schritt 2:

Der Ziel-DWG Koordinatensystem ETRS89/UTM mit der korrekten Zone zuweisen.

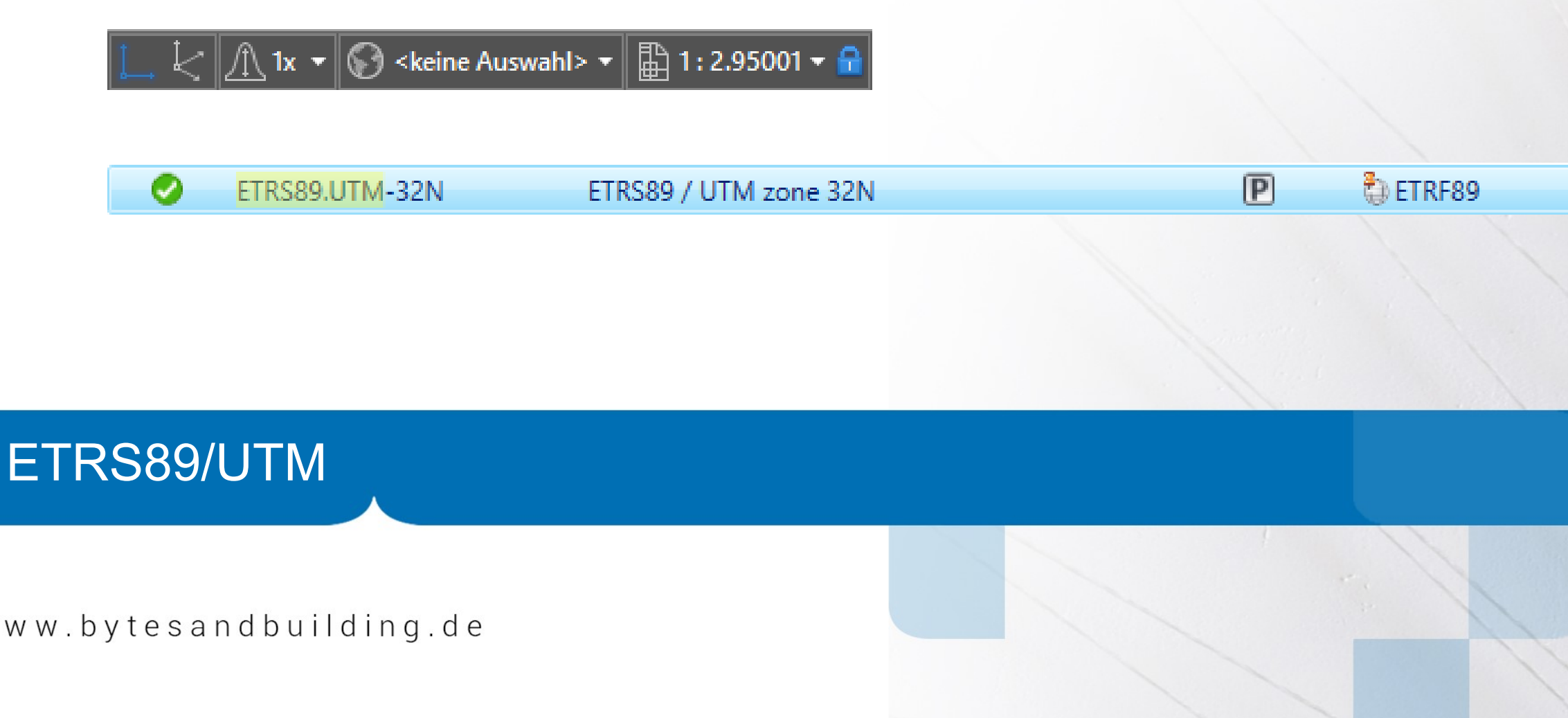

www.bytesandbuilding.de

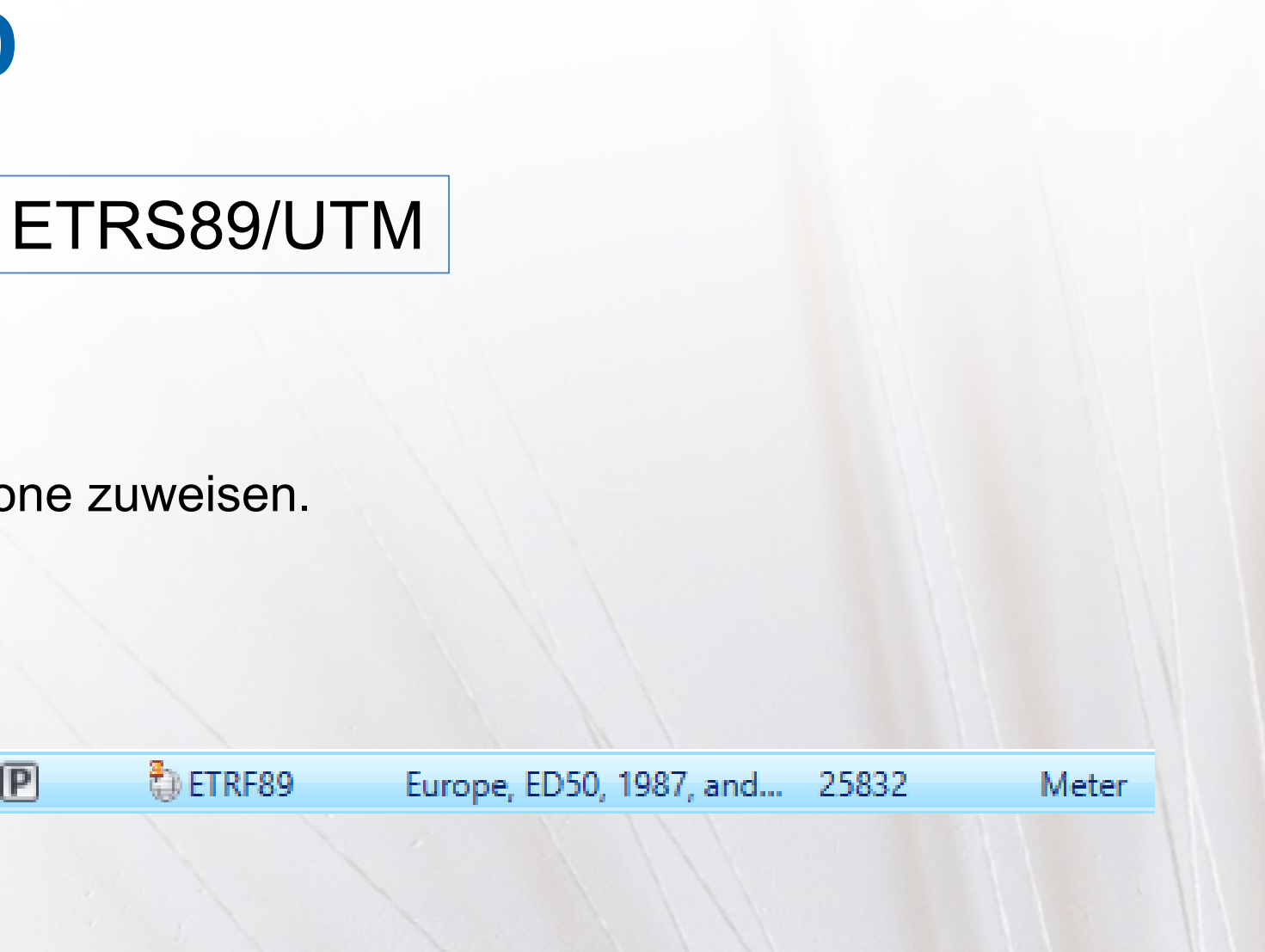

DHDN/GK

Schritt 3:

In der Ziel-DWG die zu transformierende DWG zuordnen.

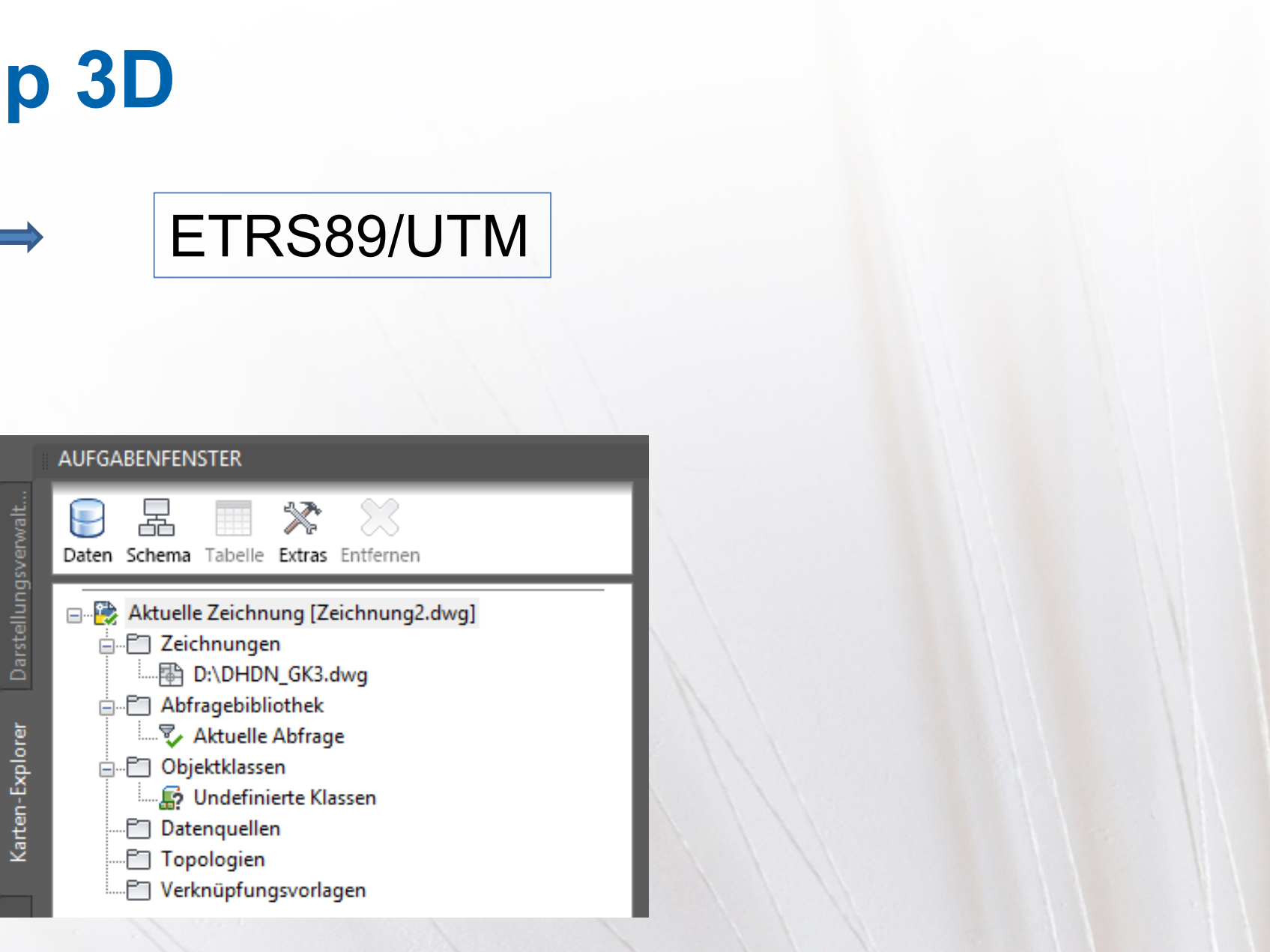

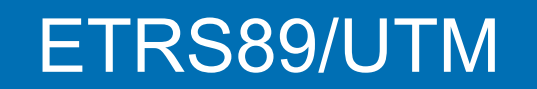

www.bytesandbuilding.de

DHDN/GK

Schritt 4:

Die Objekte aus der zu transformierende DWG abfragen.

| Abfrager        | modus Option   |  |  |
|-----------------|----------------|--|--|
| 1 <u>V</u> orar | nsicht         |  |  |
| aft             | nen Sp         |  |  |
| O Beric         | ht Ne <u>u</u> |  |  |
| Option          | nen            |  |  |
|                 | Abfrager       |  |  |

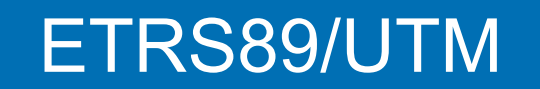

www.bytesandbuilding.de

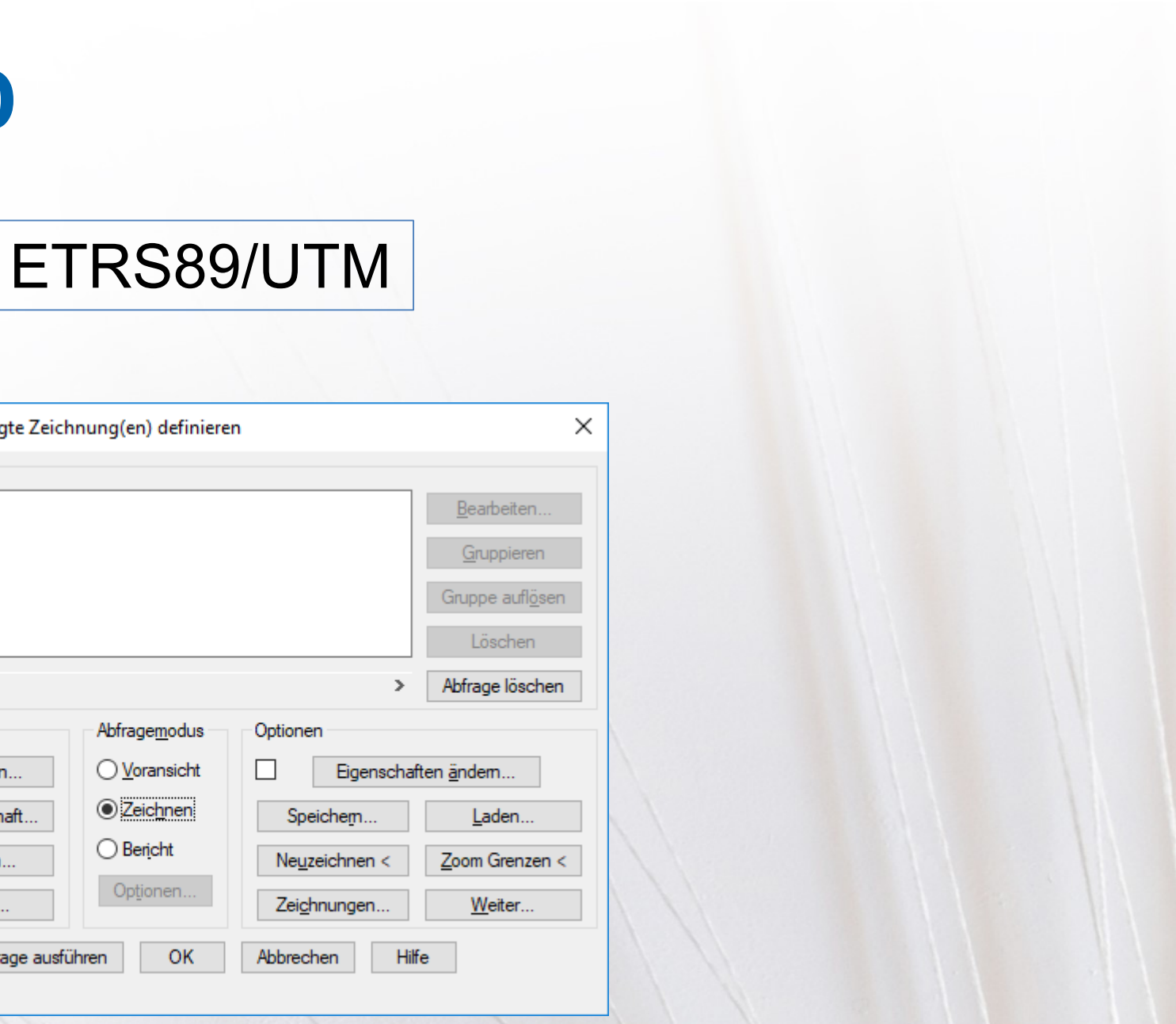

### DHDN/BeTA Germany

#### BeTA Bundeeinheitliche Transformation für ATKIS

Die AdV hat im Jahr 2007 eine NTv2-Gitterdatei mit einer Gitterweite von 6 x 10 unter der Bezeichnung BeTA2007 (Bundeseinheitliche Transformation für ATKIS) zur Transformation von geotopographischen Daten von GK nach UTM veröffentlicht [AdV 2017]. Das Gitter umschließt das Gebiet Deutschlands als Rechteck und garantiert bundesweit eine Transformationsgüte von wenigen Dezimetern. Es ist problemlos und ohne Programmierkenntnisse möglich, diese Gitterdatei im GIS durch eine genauere Gitterdatei zu ersetzen. Bereits bei einer Verringerung der Gitterweite von ca. 18 km (BeTA2007) auf 1 km lassen sich deutlich bessere Transformationsergebnisse erreichen

### ETRS89/UTM

Quelle: http://www.lgl-bw.de

NTv2 National Transformation Version 2 (Kanada)

Das Verfahren wird auch als Gittertransformation oder gridbasierte Transformation bezeichnet.

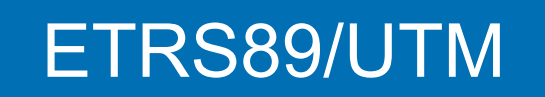

www.bytesandbuilding.de

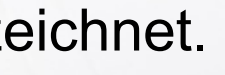

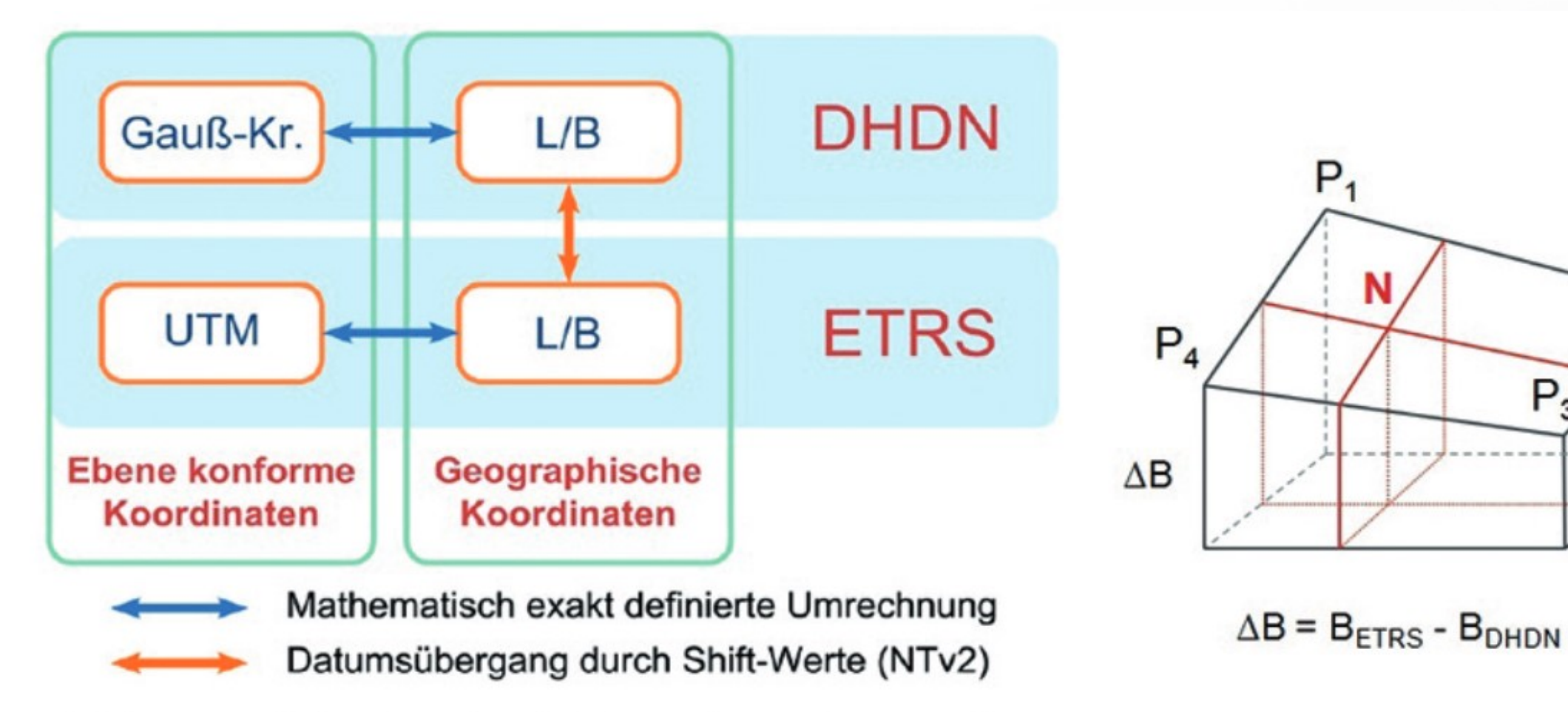

Abb. 13: Prinzip der NTv2-Transformation

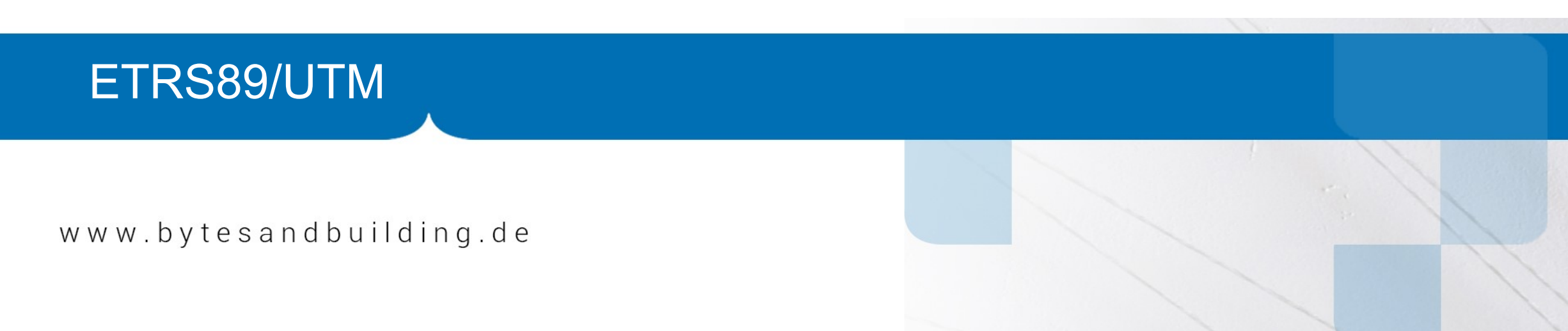

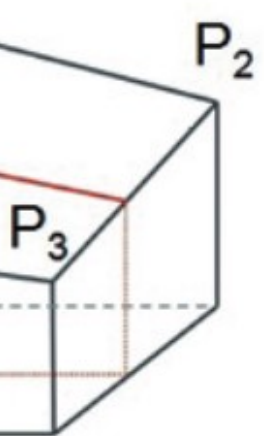

Quelle: http://www.lgl-bw.de

Übersicht über die amtlichen Lösungen der Landesvermessungsämter und deren Integration in 3DIM

| Bundesland          | Name der<br>Lösung    | Lösungsweg                         | Ab-/Weitergabe, zusätzliche<br>Kosten | 64 bit                         | Bestellinformationer                                                                                     |
|---------------------|-----------------------|------------------------------------|---------------------------------------|--------------------------------|----------------------------------------------------------------------------------------------------|
| Baden-Württemberg   | NTv2 BaWü             | NTv2 Datei                         | ?                                     | Ja                             | ?                                                                                                    |
| Bayern              | NTv2 Bayern           | NTv2 Datei                         | LV BY / 295,-/195,-                   | Ja                             | Per Mail an service@geodaten.bayern.de, Bestel<br>2011                                                   |
| Berlin              | Trans3Win             | 7PT+RKI                            | IBS / 0,-                             | Ja, 2014                       | Wird mit ausgeliefert                                                                                    |
| Brandenburg RD83    | bb3040h               | NTv2 Datei                         | GeoBasis BB/ 60,-                     | Ja                             | Bezug über Geo-Broker, Anmeldung erfo                                                                    |
| Bremen              | 7PT                   | NTv2 Datei                         | IBS / 0,-                             | Ja                             | Wird mit ausgeliefert                                                                                    |
| Hamburg             | Hamburg               | NTv2 Datei                         | GV Hamburg/50-100€                    | Ja                             | into@gv.hamburg.de Bestellung INTv2-Date                                                                 |
| Hessen              | Heta2010              | NTv2 Datei                         | VBG / 0,-/ Anmeldung e                | Ja                             | Anmeldung bei Geodaten online                                                                            |
| Mecklenburg-Vor.    | TRAFO                 | 2D Trafo mit vier<br>Parameter+RKI | LAIV-MV / 250,-                       | Ja, Programmierung<br>2014     | Geodatenservice@laiv-mv.de, Hr. Haberkamp*<br>Variante Trato*                                            |
| Niedersachsen       | GN_NI                 | GNTRANS_NI/<br>API                 | <u>LGN / 0,-</u>                      | Geplant für April<br>2017      | Wird mit ausgeliefert                                                                                    |
| Nordrhein-Westfalen | koordtrans.dll / NTv2 | DLL + Stützpunktdatei<br>bzw. NTv2 | Bez.Reg. Köln bzw.<br>Kreise / 0,-    | Ja                             | http://www.bezreg.<br>koein.nrw.de/brk_internet/geobasis/raumbezug/faci<br>ormation/trabbi_2d/index.html |
| Rheinland-Pfalz     | TGU-RP                | Affin-Trafo mit<br>Gitterdateien   | IBS / 0,-                             | Ja                             | Wird mit ausgeliefert                                                                                    |
| Saarland            | SeTa2009              | NTv2 Datei                         | LKVK / 0,-                            | Ja                             | Wird mit ausgeliefert                                                                                    |
| Sachsen             | NTv2_SN.gsb           | NTv2 Datei                         | LV / 0,-                              | Ja                             | http://www.landesvermessung.sachsen.d<br>wnload/NTv2_SN_2014.zij                                         |
| Sachsen-Anhalt      | LSA_Trans             | LSA_Trans                          | LVermGeo / 0,-                        | Momentan nicht<br>geplant      | Adresseingabe erforderlich                                                                               |
| Schleswig-Holstein  | SH-Trans              | SH_Trans                           | ARC-Greenlab / 500,-                  | Ja, aber nur mit<br>COM-Objekt | info@arc-greenlab                                                                                        |
| Thüringen           | ThuTrans              | NTv2 Datei                         | IBS / 0,-                             | Ja                             | Wird mit ausgeliefert                                                                                    |
| Deutschland         | Beta2007              | NTv2 Datei                         | 0,-                                   | Ja                             | http://crs.bkg.bund.de/crseu/crs/descrtrans/BeTA/d<br>php                                                |

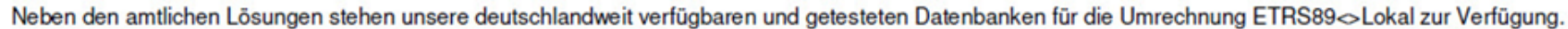

Ingenieurbüro Seiler

Uebersicht\_Trafo\_Laenderloesungen.xlsx / Seite 1

www.bytesandbuilding.de

ETRS89/UTM

#### 29.03.2017

| text Ntv2 Bayern  |
|-------------------|
|                   |
| rderlich          |
|                   |
| Hamburg"          |
|                   |
| Bestellung DLL-   |
|                   |
| programme/transf  |
|                   |
|                   |
| e/inhalt/etrs/do  |
|                   |
|                   |
|                   |
| e_dhdn2etrs_beta. |

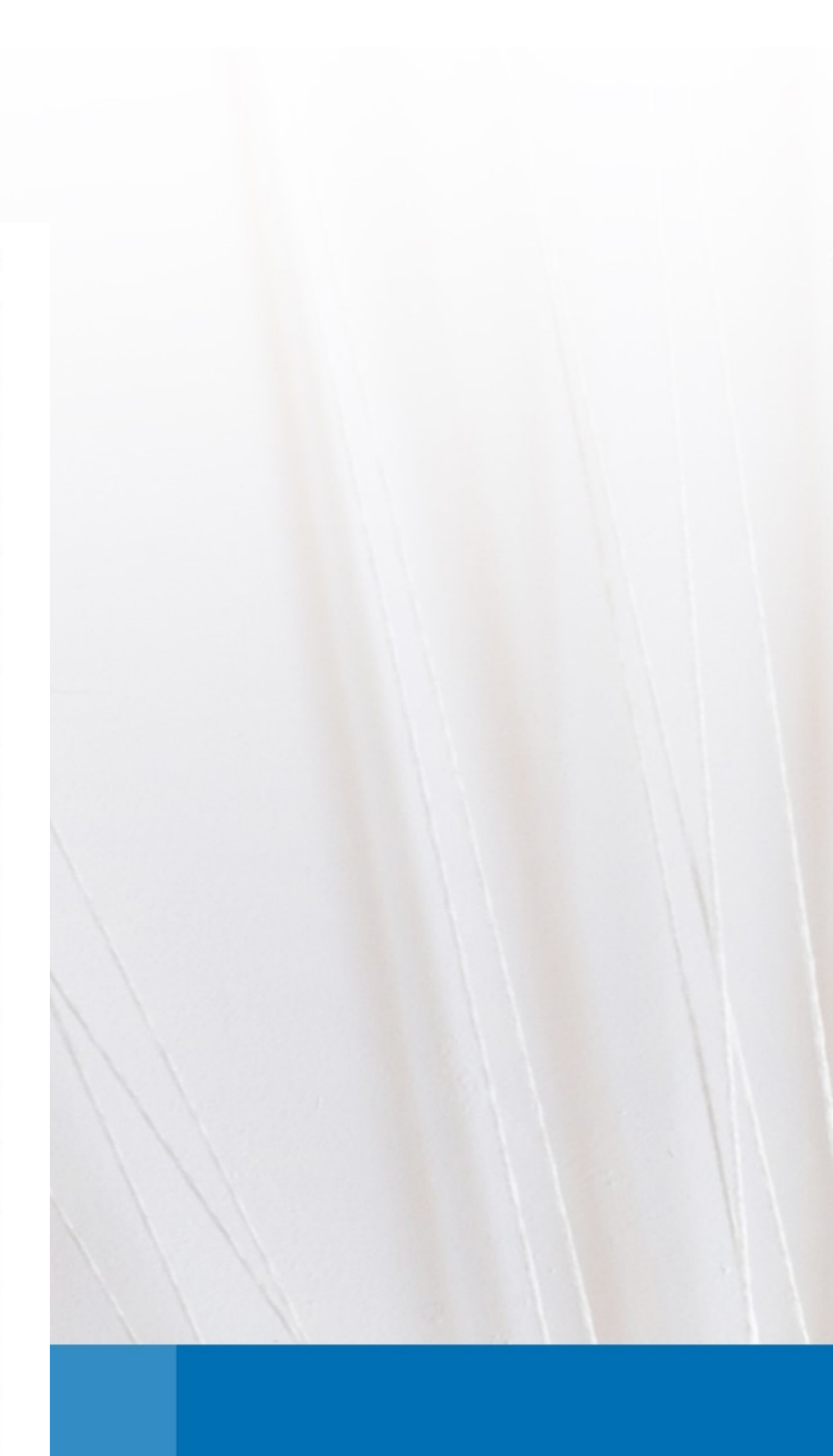

### **Baden-Württemberg**

Die Umsetzung der EU-Richtlinie in Landesrecht erfolgte für Baden-Württemberg durch das Landesgeodatenzugangsgesetz (LGeoZG) vom 17. Dezember 2009. Dieses Gesetz verpflichtet Landesbehörden, Stadt- und Landkreise, Städte und Gemeinden sowie die unter Aufsicht des Landes oder der Kommunen stehenden juristischen Personen des öffentlichen Rechts zur schrittweisen Bereitstellung von Geodaten über Geodatendienste nach den verbindlichen Vorgaben von INSPIRE.

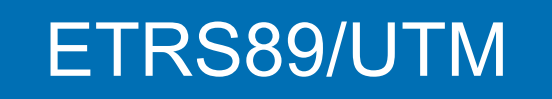

www.bytesandbuilding.de

Quelle: <u>http://www.lgl-bw.de</u>

### **Baden-Württemberg**

#### Downloads

NTv2 - Transformationsgitter

» Bundeeinheitlicher Transformationsansatz für ATKIS 2007 (BeTA2007)

Diese NTv2-Datei deckt das Gebiet der Bundesrepublik Deutschland ab und ist geeignet für die Transformation von Geo(fach)daten welche auf Basis der ATKIS<sup>®</sup> Daten geführt und erstellt werden.

Die NTv2-Datei BeTA2007 und entsprechende Informationen dazu finden Sie über die Website der AdV: http://www.adv-online.de

» Baden-Württembergischer Transformationsansatz für ALKIS 2017 (BWTA2017)

Diese NTv2-Datei deckt das Gebiet von Baden-Württemberg ab und ist daher ausschließlich für die Transformation von Geo(fach)daten innerhalb von Baden-Württemberg geeignet. Dieser Ansatz ist für Geo(fach)daten zu verwenden welche auf Basis der ALKIS<sup>®</sup> Daten geführt und erstellt werden.

DOWNLOAD - BWTA2017 (\*.gsb)

DOWNLOAD - BWTA2017 (\*.gsa)

Hinweis: Die NTv2-Dateien BWTA2017 sind Open Data nach der "Datenlizenz Deutschland – Namensnennung – Version 2.0". Details unter https://www.govdata.de/dl-de/by-2-0. Bezeichnung des Bereitstellers: "Datengrundlage: LGL, www.lgl-bw.de". Verweis auf den Datensatz (URL): https://www.lgl-bw.de/lgl-internet/opencms/de/05\_Geoinformation/Galerien /Dokumente/BWTA2017.zip

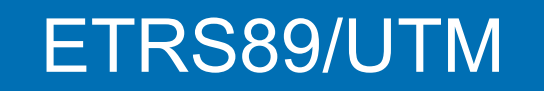

www.bytesandbuilding.de

Quelle: <u>http://www.lgl-bw.de</u>

Einbinden der BWTA2017.gsb:

Die GSB-Datei herunterladen und in das Verzeichnis

- AutoCAD Map 3D 2018
- AutoCAD Map 3D 2019
- C:\ProgramData\Autodesk\Geospatial Coordinate Systems 14.04\Germany
- C:\ProgramData\Autodesk\Geospatial Coordinate Systems 14.05\Germany

kopieren.

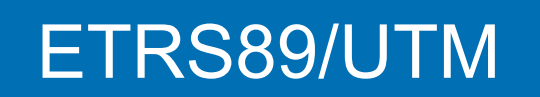

www.bytesandbuilding.de

Einbinden der BWTA2017.gsb:

Die Koordinatenbibliothek öffnen und in der Liste den Eintrag DHDN/BeTA\_to\_ETRF89 suchen. Anschließend die Schaltfläche "Bearbeiten" klicken.

|      | OHDN/BeTA_to_ETRF89     | Deutsches Hauptdreiecksnetz |          | Ż | 🐌 DHE   | N/ <mark>BeTA</mark><br>89 |            |      |
|------|-------------------------|-----------------------------|----------|---|---------|----------------------------|------------|------|
|      |                         |                             |          |   |         |                            |            |      |
|      |                         |                             |          |   |         |                            |            |      |
|      | Verwalten               |                             | Zuweisen |   | Ansicht | Duplizieren                | Bearbeiten | ▼ So |
|      |                         |                             |          |   |         | / contraction              |            |      |
|      | ETRS89/UTM              |                             |          |   |         |                            |            |      |
| A7 \ | www.bytosandbuilding.do |                             |          |   |         | -                          |            |      |
| // \ | ww.bytesanubunung.ue    |                             |          |   |         |                            |            | 1    |

# chließen Löschen Hilfe

Einbinden der BWTA2017.gsb:

Den Dialog zunächst breiter ziehen, so dass die Schaltflächen am rechten Rand sichtbar werden.

Dann das Rasterdateiformat 'Kanadisches NTv2' ändern und über das + Zeichen am rechten Rand die GSB zuweisen, sowie mit Hilfe der Pfeiltasten die Reihenfolge festlegen.

| Geodätische Transformation           | Rasterdatendatei-Interpolation                                                                                                    |
|--------------------------------------|----------------------------------------------------------------------------------------------------|
|                                      | Wählen Sie zuerst der Dateifermet der Daterdateien auf die Sie hinzufügen mächten Anschließend fügen Sie ein mit der Schaltfläche Hin                                                                                           |
| -Analytische Formeltransformation    | Wählen Sie die Dateien aus, die Sie invertieren möchten. Ordnen Sie sie mithilfe der Pfeile zum Verschieben nach oben und unten.                                                                                                |
| -Rasterdatendatei-Interpolation      | Rasterdateiformat:                                                                                                    |
| -Mehrfache Regressionstransformation | Französische RGF93-Textdatei V Inverse Tran                                                                                                    |
|                                      | Dateiname Dateityp Inverse Transformation                                                                                                    |
|                                      | .\Germany\BETA2007.gsb Kanadisches NTv2 False                                                                                                    |
|                                      | Möchten Sie eine Ersatz-Transformation angeben?<br>() Keine Ersatz-Transformation angeben<br>(e) Ersatz-Transformation angeben<br>DHDN_to_WGS84 (Deprecated by EPSG synchronization. Replaced by DHDN/2_to_WGS84.)<br>Auswählen |
|                                      | Speichern Abbrechen Hilfe                                                                                                    |

### ETRS89/UTM

www.bytesandbuilding.de

### Einbinden der BWTA2017.gsb:

| A Geodätische Transformation - DHDN/BeTA                                                                                          | A_to_ETRF89                                                                                                    |                                                                                |                                                                              | -                                                                              |
|----------------------------------------------------------------------------------------------------|----------------------------------------------------------------------------------------------------|--------------------------------------------------------------------------------|------------------------------------------------------------------------------|--------------------------------------------------------------------------------|
| Geodätische Transformation -Analytische Formeltransformation -Rasterdatendatei-Interpolation -Mehrfache Regressionstransformation | Rasterdatendatei-Interp<br>Wählen Sie zuerst das Dateiforma<br>Wählen Sie die Dateien aus, die S<br>Rasterdateiformat:<br>Kanadisches NTv2 | oolation<br>at der Rasterdateien aus, die Si<br>ie invertieren möchten. Ordner | e hinzufügen möchten. Anschließend<br>n Sie sie mithilfe der Pfeile zum Vers | d fügen Sie sie mit der Schaltfläche Hinzufüge<br>chieben nach oben und unten. |
|                                                                                                    | Dateiname<br>.\Germany\BWTA2017.gsb<br>.\Germany\HeTa2010.gsb<br>.\Germany\BETA2007.gsb                                                    | Dateityp<br>Kanadisches NTv2<br>Kanadisches NTv2<br>Kanadisches NTv2           | Inverse Transformation<br>False<br>False                                     |                                                                                |

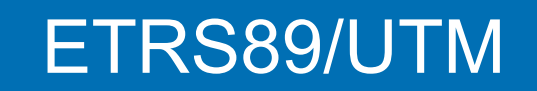

www.bytesandbuilding.de

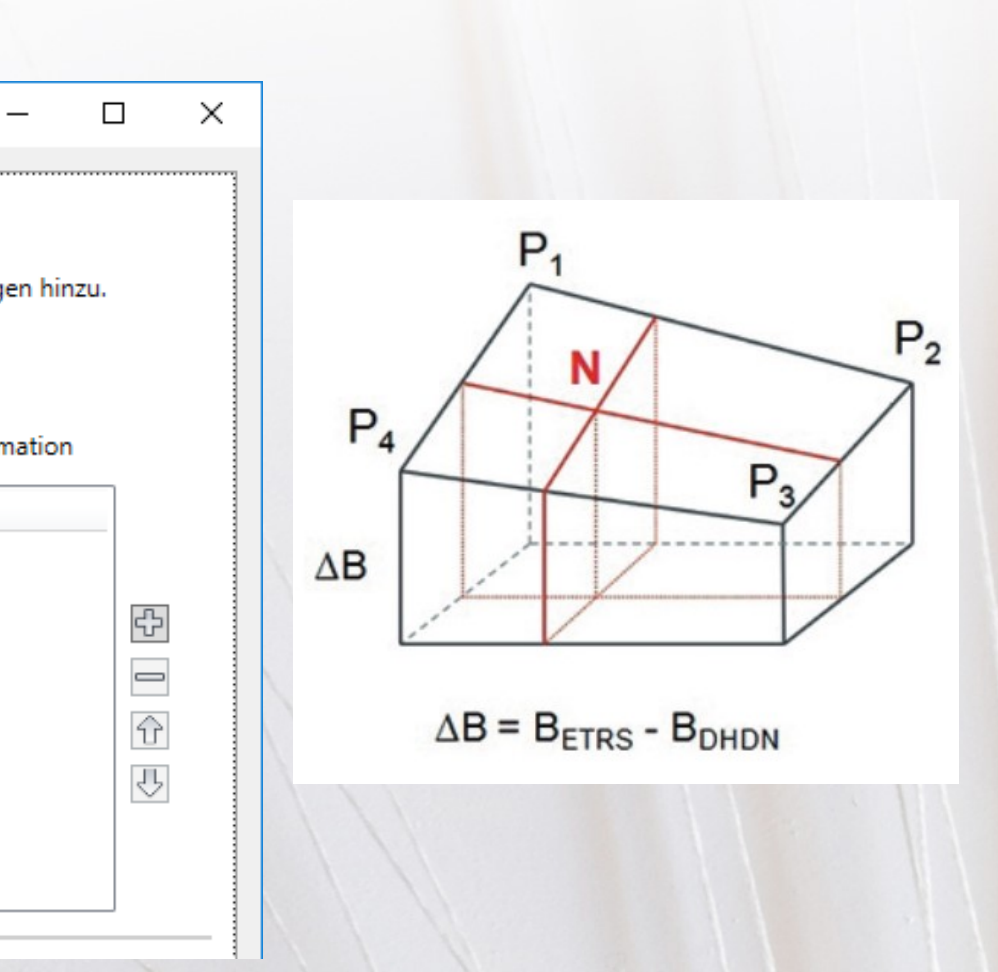

### **Problem:**

Derzeit ist dieser Weg der Transformation aufgrund eines Programmfehlers für Baden-Württemberg und (größtenteils) Bayern nicht nutzbar. Das gilt sowohl für die Version 2018 als auch die Version 2019.

### **Ursache:**

Der Fehler wird durch die Größe der GSB-Datei ausgelöst.

| Name         | Änderungsdatum Typ         |
|--------------|----------------------------|
| BETA2007.gsb | 25.07.2008 09:15 GSB-Datei |
| BWTA2017.gsb | 20.11.2017 09:42 GSB-Datei |
| HeTa2010.gsb | 27.01.2010 17:04 GSB-Datei |
|              |                            |
| ETRS89/UTM   |                            |

www.bytesandbuilding.de

Größe

82 KB 383.039 KB 16.064 KB

# **Alternative Lösungen**

z.B. GC/trans

| Bundesland<br>Transformationsrichtung<br>O lokal -> ETRS89 UTM Zone automatisch v<br>BERRS89 -> lokal Gauss-Krüger Streifen automatisch v<br>ETRS89 -> lokal Gauss-Krüger Streifen automatisch v<br>BSS- Lösung                                                                                                    | el_gesamt_2370_20120704_M250_DE_DHDN_3GK3_BW100_ACAD2010.dwg<br>Add-ins Verfügbare Apps BIM 360 Performance Express Tools Vehicle Tracking AutoTURN Pro GCtrans Rasterwerkzeuge Autograf Geotechnical Module<br>/ · / ·                                                                                                    | piel_gesamt_2370_20120704_M25<br>Add-ins Verfügbare Apps BIM 360<br>/ - / ++ Versch<br>n | todesk AutoCAD Civil 3D 2017 6-0-1_Beisp<br>Ausgabe Vermessung Autodesk 360 Hilfe<br>Knotenpunkte • 🔐 Höhenplan •<br>rans - Koordinatentransformation |                            | Start Einfügen Besch<br>Projekt- 新 @ @ @ Punkte -                                                                                                    |
|----------------------------------------------------------------------------------------------------|----------------------------------------------------------------------------------------------------|------------------------------------------------------------------------------------------|----------------------------------------------------------------------------------------------------|----------------------------|----------------------------------------------------------------------------------------------------|
| State Zete   Image: Debund report   Image: Debund report <                                                                                                    | Ändern •     Eigenschaften Eig Eigenschaften     Eigenschaften                                                                                                    |                                                                                          |                                                                                                    |                            | Paletten • Gelände                                                                                                    |
| Image: State of the state of the state of the                   | Statementer<br>42?                                                                                                    | ~                                                                                        | Baden-Württemberg                                                                                                    | Bundesland                 | Start Zeich                                                                                                    |
| <ul> <li>Interference of the second second seco</li></ul> |                                                                                                    |                                                                                          |                                                                                                    | Transformationsrichtung    |                                                                                                    |
| <ul> <li>ETRS89 -&gt; lokal Gauss-Krüger Streifen automatisch v</li> <li>Amtliche Lösung         <ul> <li>Transformationslösung: Baden-Württemberg NTv2</li> <li>IBS - Lösung</li> </ul> </li> </ul>                                                                                                    | automatisch v                                                                                                    | automatisch v                                                                            | UTM Zone                                                                                                    | ⊖ lokal -> ETRS89          | Ger                                                                                                    |
| Amtliche Lösung<br>Transformationslösung: Baden-Württemberg NTv2<br>IBS - Lösung                                                                                                    | automatisch v Marktplatz Marktplatz                                                                                                    | automatisch v                                                                            | Gauss-Krüger Streifen                                                                                                    | ETRS89 -> lokal            | 82,98                                                                                                    |
| Transformationslösung: Baden-Württemberg NTv2      IBS - Lösung      OFZ      OFZ                                                                                                    | 200 E                                                                                                    |                                                                                          |                                                                                                    | Amtliche Lösung            | 82/99<br>82/99                                                                                                    |
| IBS - Lösung                                                                                                    | 2 1 Varia 2 200<br>2 1 Varia 2 200<br>2 1 Va                                                                                                    |                                                                                          | Baden-Württemberg NTv2                                                                                                    | Transformationslösung:     |                                                                                                    |
|                                                                                                    | 163 003 / 1000 / 18666 ÖFZ                                                                                                    |                                                                                          |                                                                                                    | IBS - Lösung<br>◯          |                                                                                                    |
| Gekürzte Koordinaten erweitern                                                                                                    |                                                                                                    |                                                                                          | erweitern                                                                                                    | Gekürzte Koordinaten e     | 82/100                                                                                                    |
| Gauss-Krüger Streifen nein VUTM Zone nein V                                                                                                    | ✓ <u>36601</u><br>36601<br>36601<br>36601<br>36603<br>36603<br>3660<br>36603<br>36603<br>36 | <u> </u>                                                                                 | UTM Zone nein                                                                                                    | Gauss-Krüger Streifen nein | 82/130<br>82/130<br>82/139<br>82/139<br>82/14<br>82/14<br>82/14<br>82/14<br>82/14<br>82/14<br>82/14<br>82/14<br>82/14<br>82/14<br>82/14<br>82/14<br>82/14<br>82/14<br>82/14<br>82/14 |
| Ausgabe 32                                                                                                    | <u>3691</u>                                                                                                    |                                                                                          | 32                                                                                                    | Ausgabe                    | /124 82/125<br>82/125                                                                                                    |
| gekürtzte Koordinaten 33                                                                                                    |                                                                                                    |                                                                                          | 33                                                                                                    | O gekürtzte Koordinaten    | 157 <mark>25/27</mark>                                                                                                    |
| WE G SUT 6 <sup>1/8</sup>                                                                                                    | 25 1102         36 WE G         36 177         37 18           36         25 177         25 192         21 192           56 000         25 192         14         14                                                                                                    |                                                                                          | bbrechen                                                                                                    | Transformation starten A   |                                                                                                    |
| × Befehl: Entgegengesetz                                                                                                    |                                                                                                    |                                                                                          |                                                                                                    |                            | × Befehl: Entgegengesetz                                                                                                    |
|                                                                                                    |                                                                                                    |                                                                                          |                                                                                                    |                            | Befehl eingeben                                                                                                    |
|                                                                                                    | 504077.3215, 5412670.8355, 0.0000 MODELL IIII · · · · · · · · · · · · · · · ·                                                                                                    | 564077.3215                                                                              |                                                                                                    |                            | inden cayber +                                                                                                    |

### ETRS89/UTM

www.bytesandbuilding.de

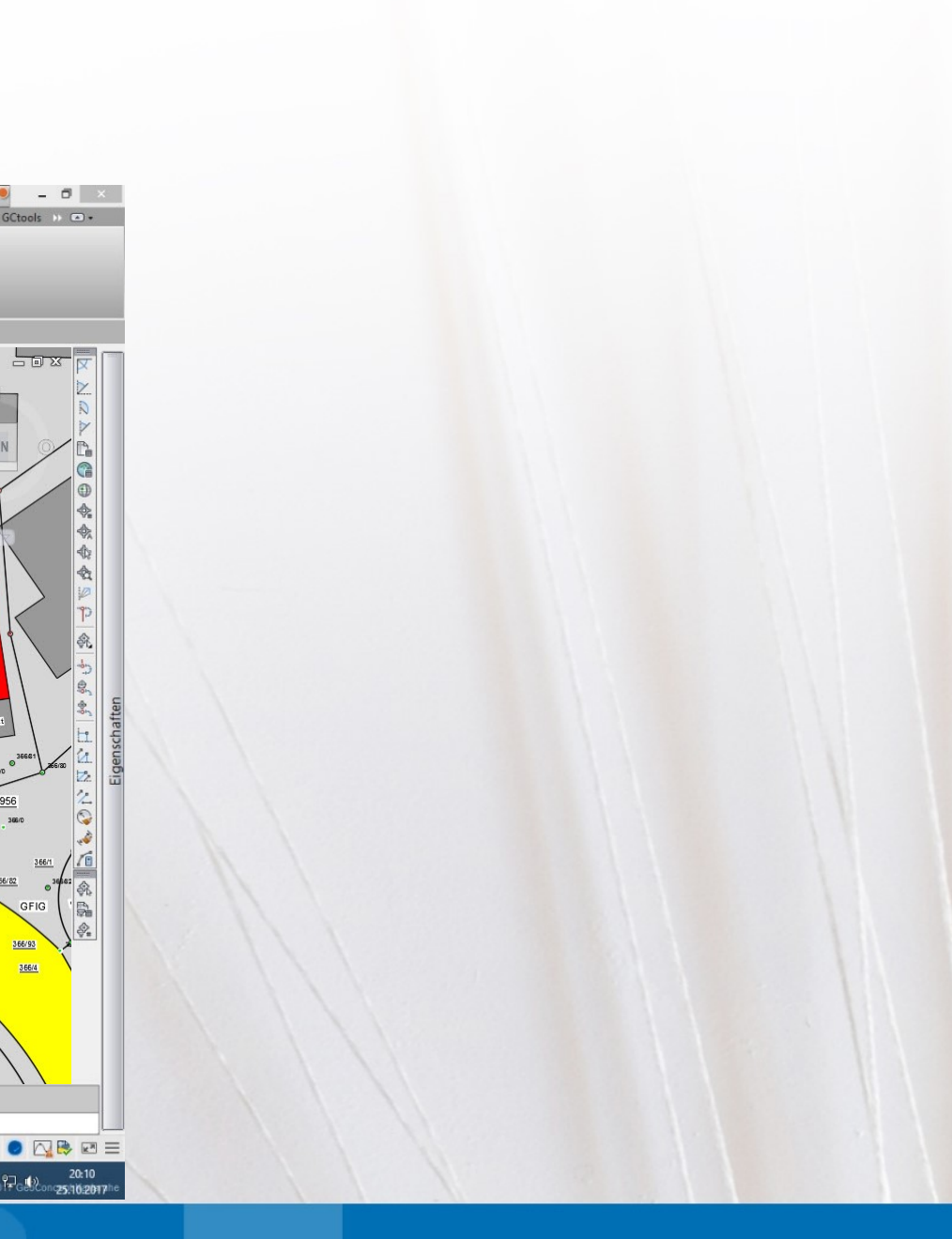

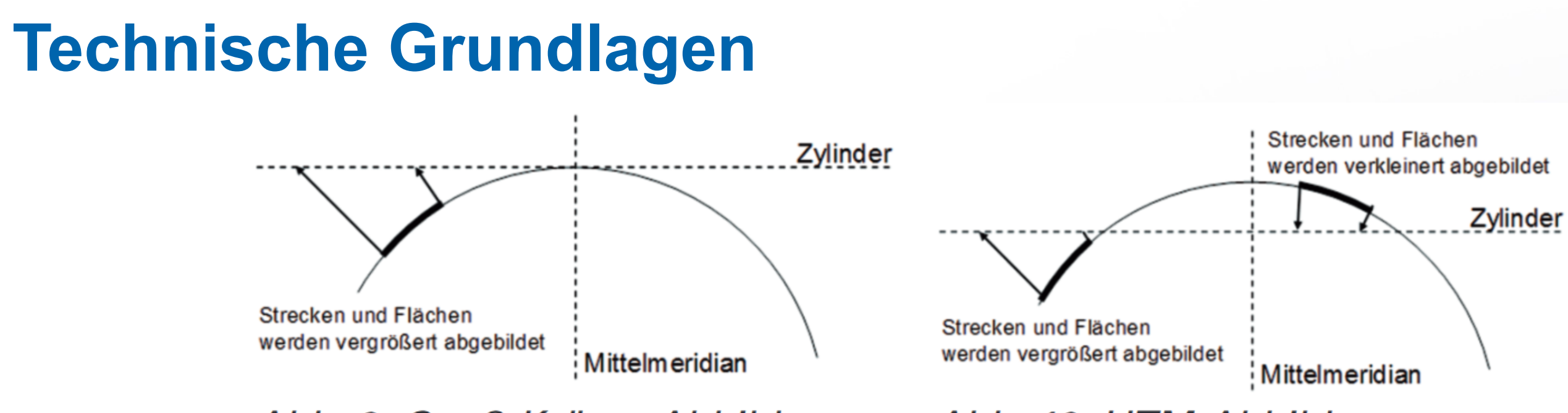

Abb. 9: Gauß-Krüger-Abbildung

Abb. 10: UTM-Abbildung

Während bei der Gauß-Krüger-Abbildung alle Strecken und Flächen gedehnt abgebildet werden, kommt es bei der UTM-Abbildung darauf an, ob man sich zwischen den Schnittlinien oder außerhalb der Schnittlinien von Zylinder und Ellipsoid befindet. Baden-Württemberg liegt mit der gesamten Landesfläche zwischen diesen Schnittlinien (± 180 km vom Mittelmeridian).

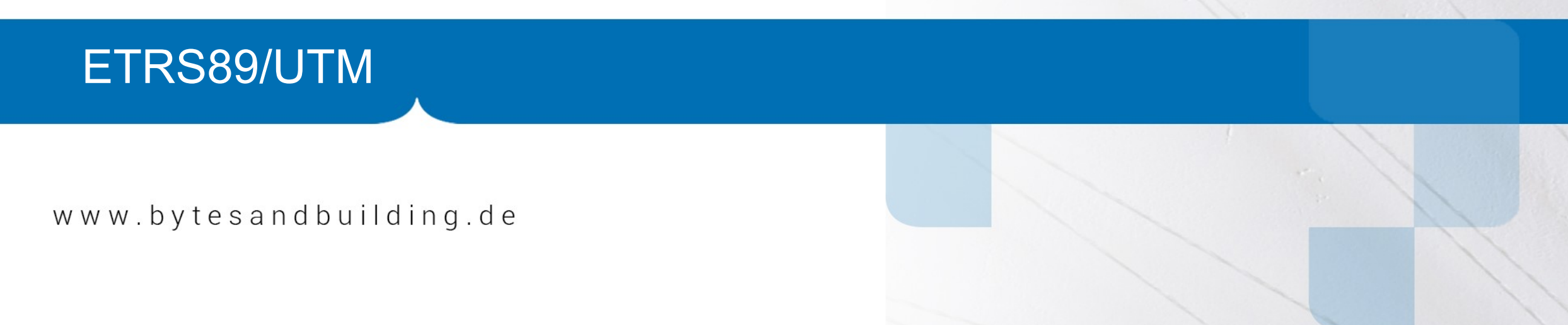

Quelle: http://www.lgl-bw.de

#### Strecken:

Die Abbildungskorrektur für Strecken ist an den Mittelmeridianen (9° und 15°) mit (-) 40 cm / km am größten. Nach ca. 180 km in östlicher oder westlicher Richtung wird eine Strecke längentreu abgebildet, d.h. die Abbildungskorrektur ist an diesen Stellen null (Übergang von rot nach grün). An den Rändern der UTM - Abbildungsstreifen (6° und 12°) wird die Abbildungskorrektur positiv und liegt in Abhängigkeit der Lage zwischen (+) 7 cm / km im Norden und bis zu (+) 21 cm / km im Süden.

#### Beispiel:

Eine auf dem Ellipsoid gemessene Strecke von 1.000 m in der N\u00e4he des
 Mittelmeridians wird in der CAD-Grafik als Strecke mit der L\u00e4nge 999,60 m abgebildet.

2. Liegt die Strecke bspw. im Süden von Deutschland am Rand des UTM-Streifens, wird sie mit einer Länge von 1.000,21 m abgebildet

### ETRS89/UTM

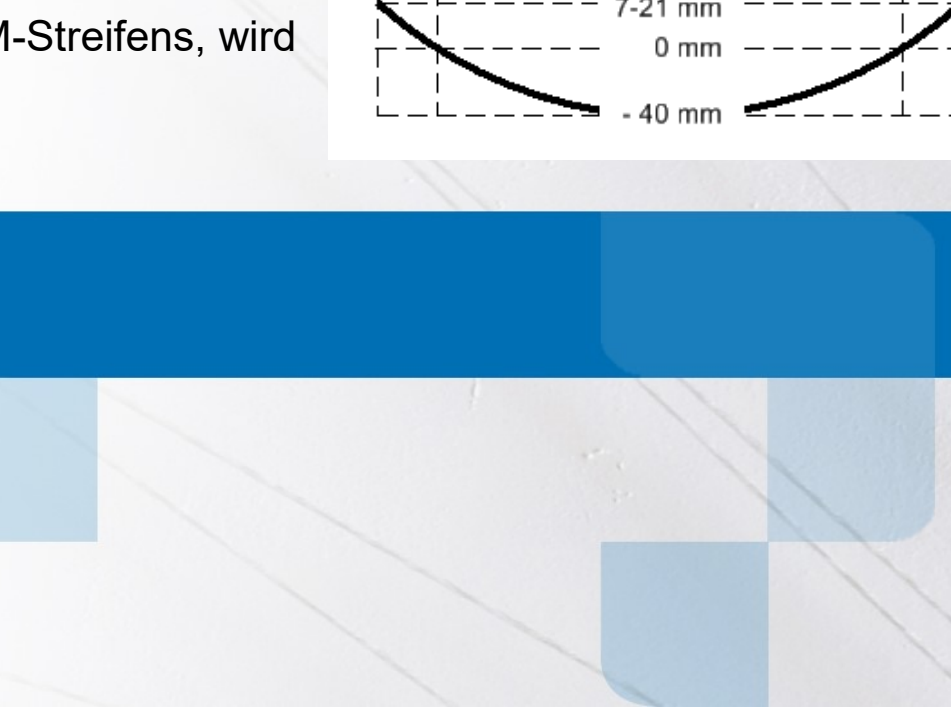

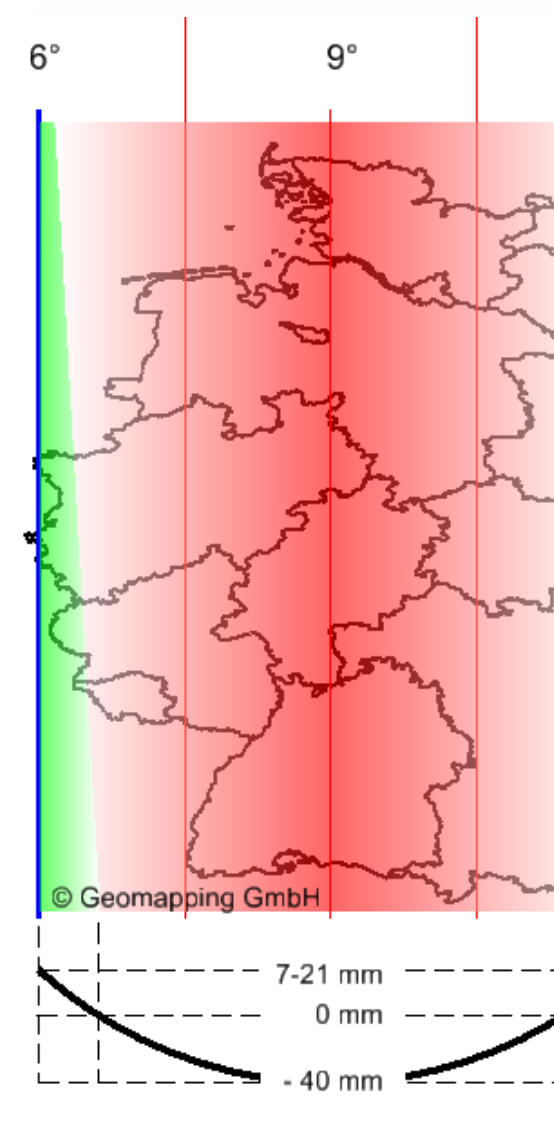

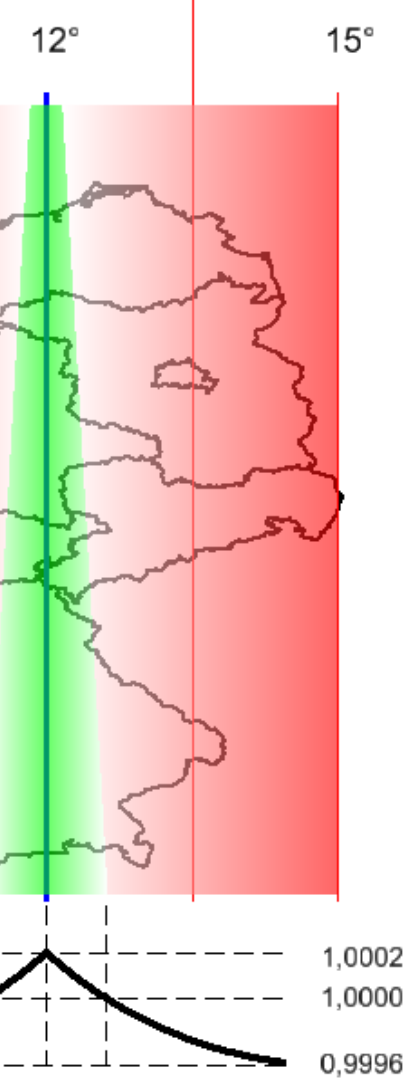

Quelle: http://geomapping-tips-and-tricks.blogspot.de

#### Flächen:

Für die Flächenreduktion an den Mittelmeridianen kann ein Wert von (-) 0,08% angenommen werden, dieser Wert kann sich entsprechend der o.g. Anmerkungen an den Rändern der UTM Abbildungsstreifen (6° und 12°) auf (+) 0,02% verändern.

Beispiel:

Eine auf den Ellipsoid gemessene Fläche von 1 ha in der Nähe des Mittelmeridians wird in der CAD Grafik um - 8 m<sup>2</sup> reduziert abgebildet.

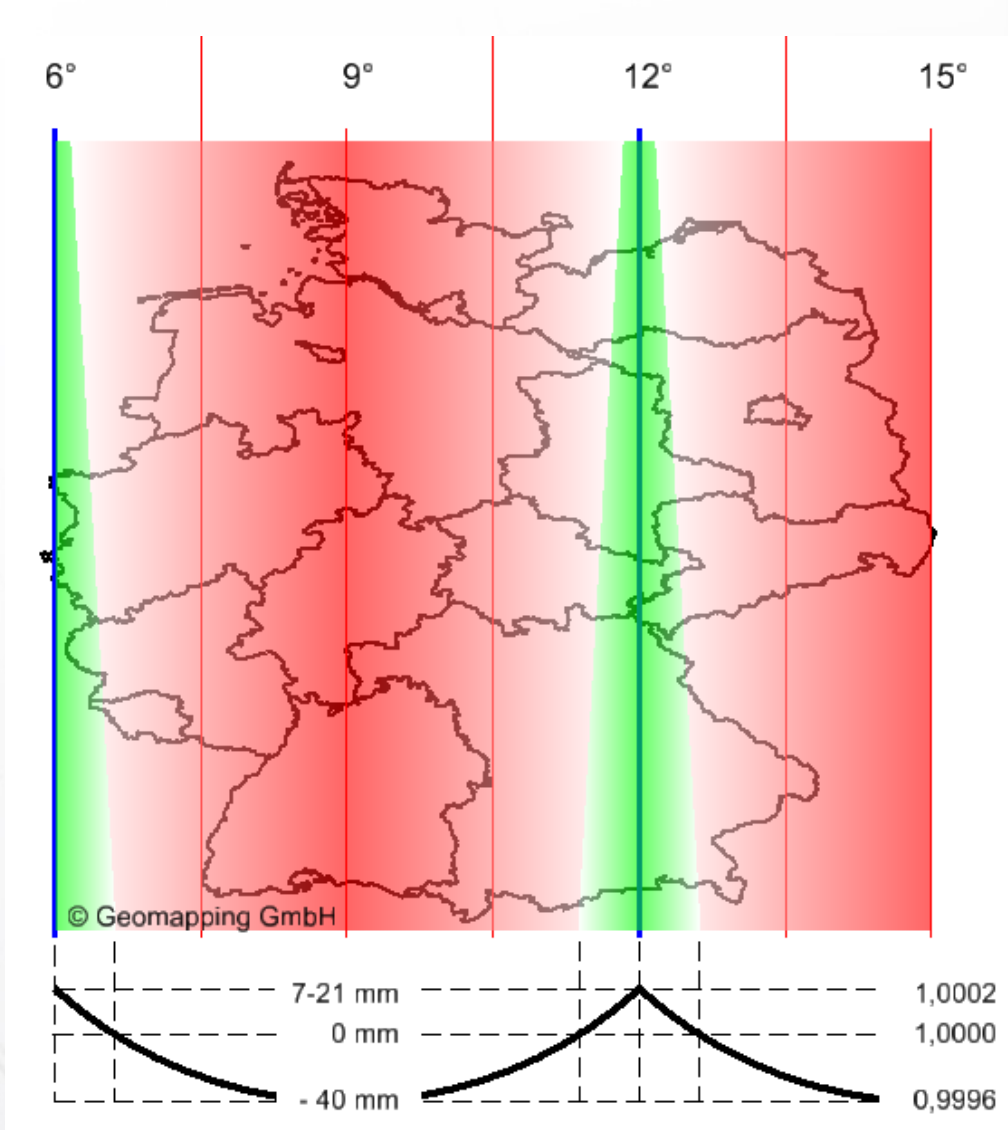

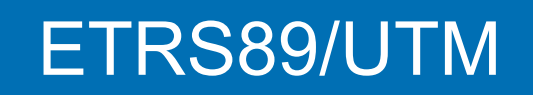

www.bytesandbuilding.de

Quelle: http://geomapping-tips-and-tricks.blogspot.de

### **Praxistipps**

"Sprechende" Dateinamen verwenden:

BPlan\_Wiesengrund\_GK3\_DHDN.DWG

BPlan\_Wiesengrund \_UTM32\_ETRS89.DWG

- Schriftliche Einträge in Zeichnung ("Vorsicht UTM!")
- Bei Datenabgabe unbedingt Hinweis auf die Projektion. Wenn keine Erfahrung besser in GK arbeiten.

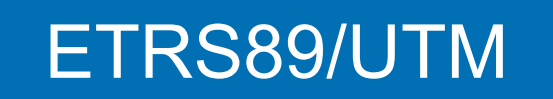

www.bytesandbuilding.de

### Weiterführende Informationen

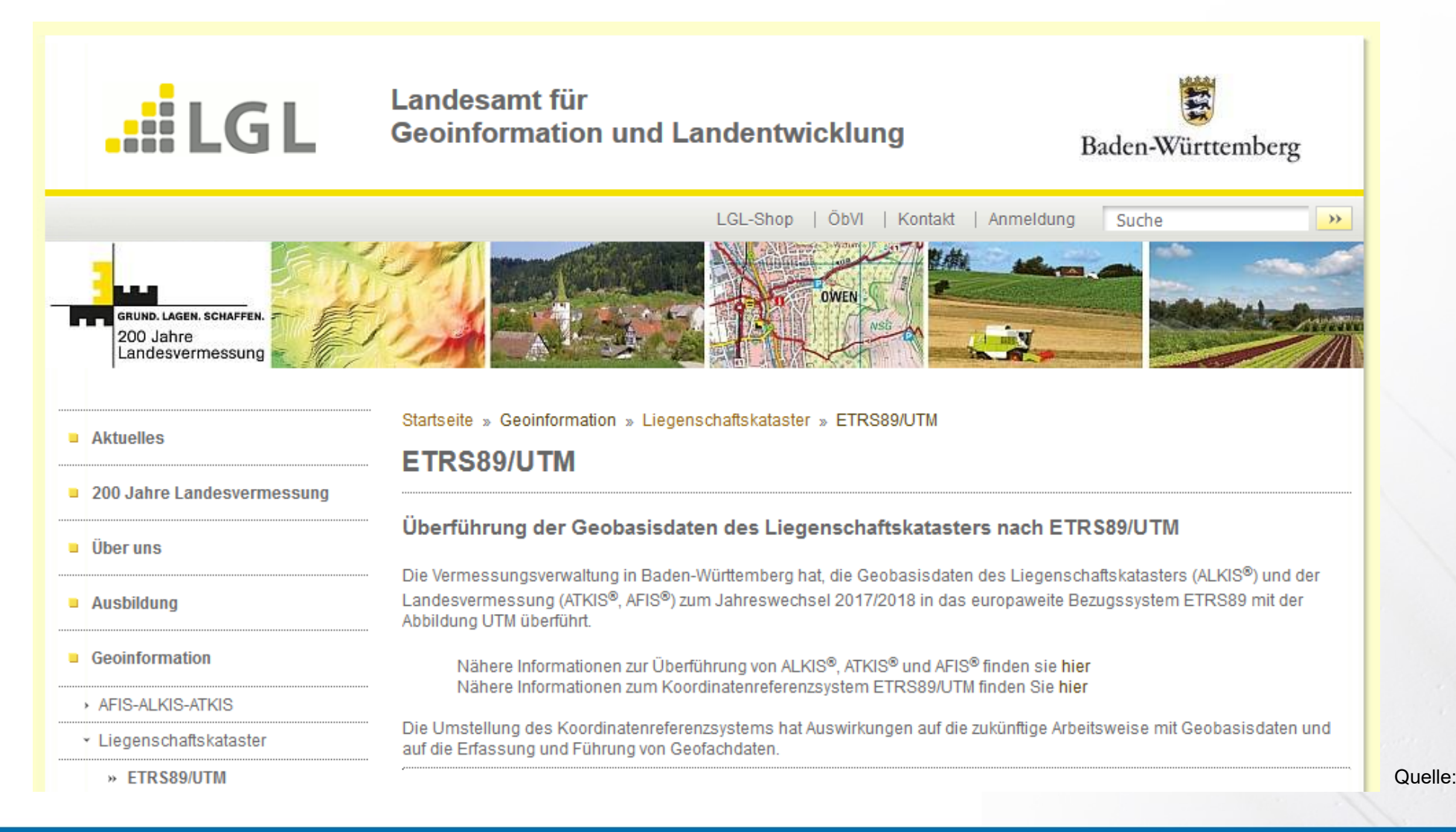

### ETRS89/UTM

www.bytesandbuilding.de

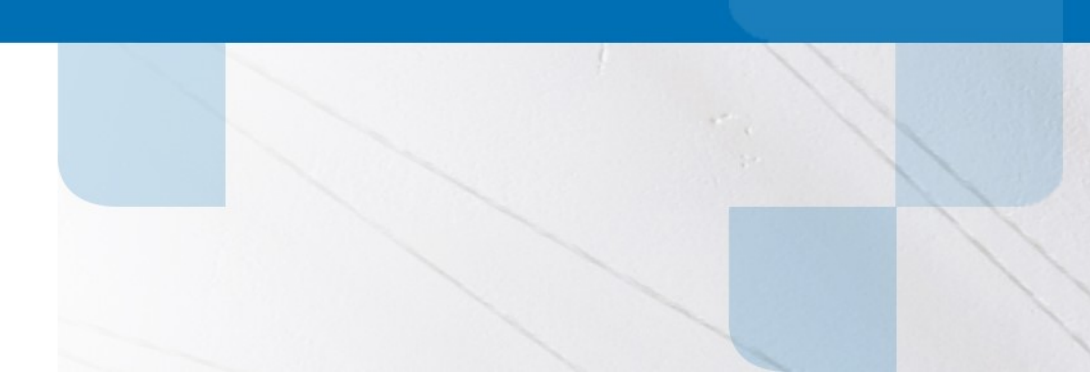

Quelle: https://www.lgl-bw.de/lgl-internet/opencms/de/05\_Geoinformation/Liegenschaftskataster/ETRS89-UTM/